# Introducing... SchoolPay®

SchoolPay is the safest and easiest way to electronically pay for school-related fees. Eliminate last minute check-writing hassles and lost cash. SchoolPay allows parents to pay for items across many school departments from a unified checkout.

## Find SchoolPay in The Source

Go to the parent school portal, the Source, and click the SchoolPay Link.

| Grades and                          | •                    |           |      |      |      |      |       |     |      |       |                    |                                                                      |                |  |
|-------------------------------------|----------------------|-----------|------|------|------|------|-------|-----|------|-------|--------------------|----------------------------------------------------------------------|----------------|--|
| Attendance                          | Grade                | s: (      | D'Do |      |      |      |       |     |      |       |                    |                                                                      |                |  |
| School Bulletin                     | -                    | 128       |      |      |      |      |       |     |      |       |                    | -                                                                    |                |  |
|                                     | State ID #           |           |      |      | 1D # | F:   |       |     | 12:  | 450   | 7 Service Learning | Service Learning Hours:                                              |                |  |
| School Information                  | Grade Leve           |           |      |      |      | : 9  |       |     |      |       | 5210               |                                                                      |                |  |
|                                     |                      |           |      |      |      |      |       |     |      |       |                    |                                                                      |                |  |
| Class Registration                  | Click a              | grade     | or a | scor | e to | view | v gra | ade | deta | ils o | co                 | mments teachers may have added.                                      |                |  |
| _                                   | Click a              | jash-     | to   | see  | if a | tead | her   | has | add  | ed a  | ssig               | nment details.                                                       |                |  |
| Assessments 🕈                       | Exp                  | Last Week |      |      |      |      | s W   | eek |      |       |                    |                                                                      |                |  |
|                                     |                      | M         | T    | W    | н    | F    | м     | т   | W    | H     | F                  | Course                                                               | Q1             |  |
| Library 🧭                           | 1(A)                 |           |      |      |      |      |       |     |      |       |                    | ALGEBRA 1A                                                           | B              |  |
|                                     |                      |           |      |      |      |      |       |     |      |       |                    | Mr Teacher                                                           | 84             |  |
| Schoology Access<br>Codes et        | 1(4)                 |           |      |      |      |      |       |     |      |       |                    | ALGEBRA 1B                                                           |                |  |
|                                     | 1(0)                 |           |      |      |      |      |       |     |      |       |                    | Mr Teacher                                                           |                |  |
|                                     |                      |           |      |      |      |      |       |     |      |       |                    | SYMPHONIC ORCHESTRA                                                  | A              |  |
| Advanced Learning                   |                      |           |      |      |      |      |       |     |      |       |                    | Ms Teacher                                                           | 100            |  |
| 🖗 Advanced Learning 🖉               | ~)                   |           |      |      |      |      |       |     |      |       |                    | SYMPHONIC ORCHESTRA                                                  |                |  |
| Advanced Learning @                 | 2(A)                 |           |      |      |      |      |       |     |      |       |                    |                                                                      |                |  |
| Advanced Learning &                 | 2(A)                 |           |      |      |      |      |       |     |      |       |                    | Ms Teacher                                                           |                |  |
| Advanced Learning &                 | 2(A)                 |           |      |      |      |      |       |     |      |       |                    | INTRO LIT COMP 9A                                                    | ç              |  |
| Advanced Learning 2<br>School Pay > | 2(A)<br>3(A)         |           |      |      |      |      |       |     |      |       |                    | Ms Teacher INTRO LIT COMP 9A Ms Teacher Ms Teacher                   | <u>C</u><br>73 |  |
| Advanced Learning of<br>School Pay' | 2(A)<br>3(A)<br>3(A) |           |      |      |      |      |       |     |      |       |                    | Ms Teacher INTRO LIT COMP 9A Ms Teacher Ms Teacher INTRO LIT COMP 9B | <u>C</u><br>73 |  |

#### When you click the SchoolPay link:

- Your account will be created automatically and you will be taken into the SchoolPay Payment Center.
- You will also receive an email from SchoolPay with login credentials that provide you the option to log in directly from SchoolPay.com.

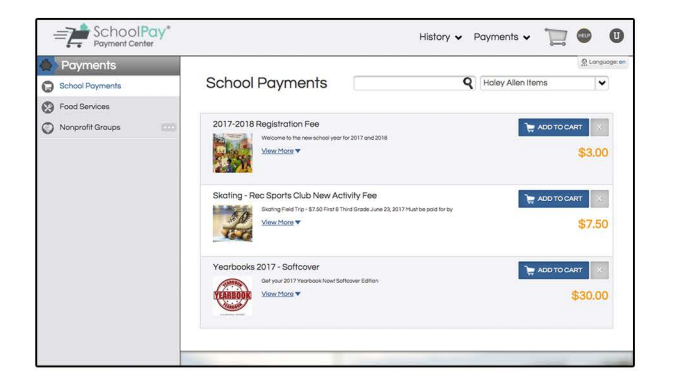

Once you arrive at the Payment Center, you can make payment immediately. There is no activation required. Your students will already be connected to your account.

You can continue to log in through the Source, or access the Payment Center through www.schoolpay.com using the credentials provided in the welcome email.

### **Making Payments**

#### Item Organization

Make payments from the primary navigation menu titled "Payments". Items are first organized by category: School Payments, Food Service, and Parent Groups; then further organized by relevance to each of your children. Not all categories may be available.

#### Payments

School Payments

#### **Combining Items**

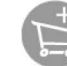

Every item in SchoolPay can be combined into one user checkout session. Simply click the above "add to cart" icon, then return to shopping mode if you have additional items. You may return to your cart at any time.

#### Payment History

Access all payment and purchase history from the main menu bar option titled "History". View history by Transactions, and Items Purchased.

## Support

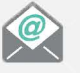

support@schoolpay.com

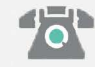

888.88.MYPAY (69729)

Hours: Monday - Friday 7AM - 7PM Central

\*Afterhours, weekend, and holiday support by email

Support for specifics about items should go directly to the school department that supports those payments.

## Security 🔒

SchoolPay is a Level-1 Payment Service Provider. As such, we are independently audited annually. Your payment information is being managed according to the highest Payment Card Industry Data Security Standards (PCI-DSS).